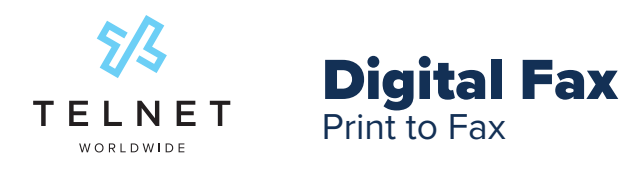

## Log in to the TelNet Digital Fax Web Portal

Follow the steps below to install and setup the Print to Fax driver (one-time setup)

- Visit https://www.telnetfax.com/
- Log in with your assigned TelNet Digital Fax username (your email address) and password.

In lower left navigation, click **API Keys** 1 and then click **Create** (near upper right)

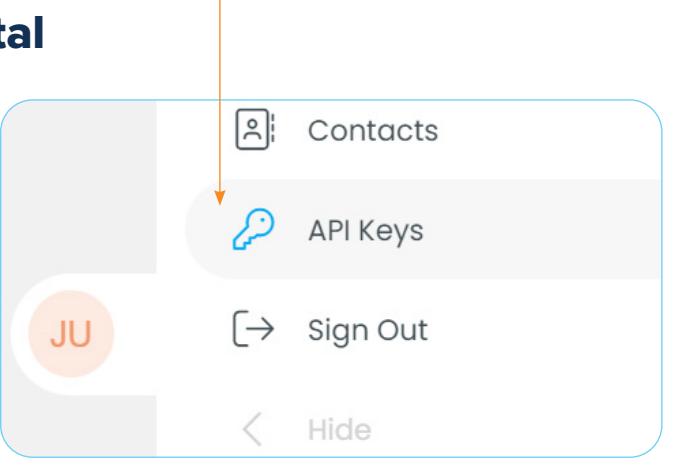

1

Enter a name for the API Key in the Name 2 field. Select Print Driver from the Access Level 3 pulldown and then click CREATE 4.

|    | New API key X             |
|----|---------------------------|
| 2> | Name<br>Print             |
| 3> | Access Level Print Driver |
|    | Expires At                |
|    | Send API key to email     |
| 4  | CREATE                    |

| 1 | new token is created. <b>Copy 5</b> the token (this will be used in the software installation) |                     |                                                 |          |              |
|---|------------------------------------------------------------------------------------------------|---------------------|-------------------------------------------------|----------|--------------|
|   | Name                                                                                           | User                | Token                                           | <b>V</b> | Access Level |
|   | Print                                                                                          | sameye@telnetww.com | eyJhbGciOiJIUzI1NilsInR5cCl6lkpXVCJ9.eyJ1c2VySW | ору      | PRINT_DRIVER |

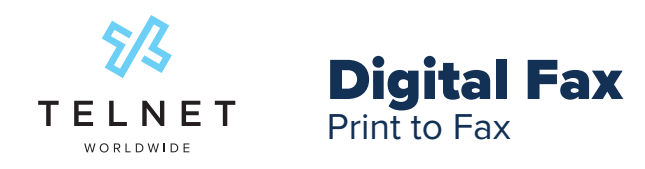

## **Download and install software**

• Print to Fax Software - Windows (zip)

## Using the software

During the installation process and when prompted, enter the token obtained from previous step into the **AUTHORIZATION KEY**<sup>6</sup> field and then press **Authenticate 7**.

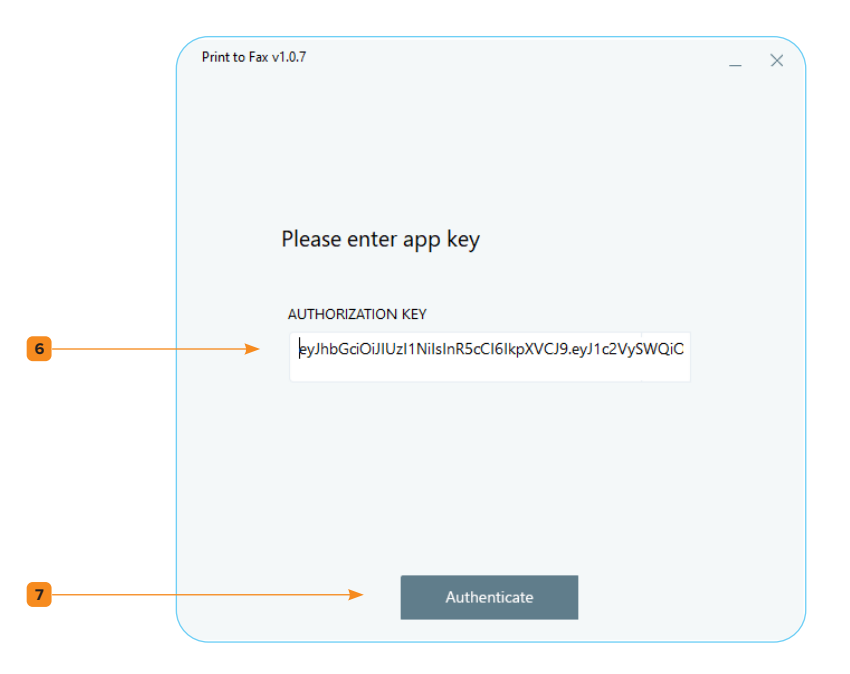

Press OK 8 and then press Finish 9 to complete the driver installation

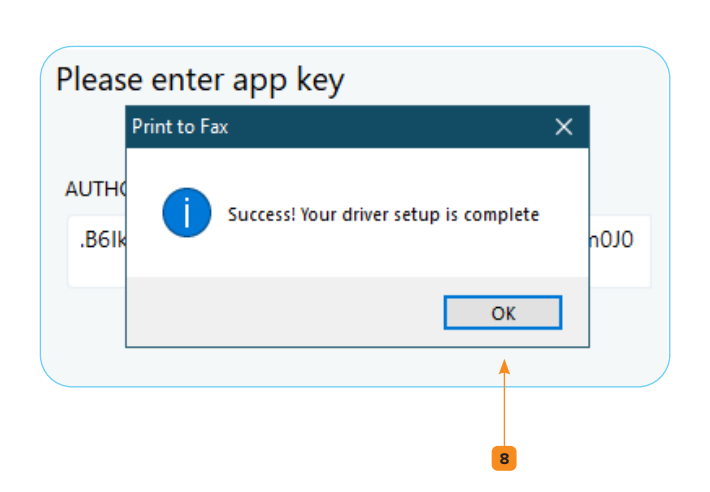

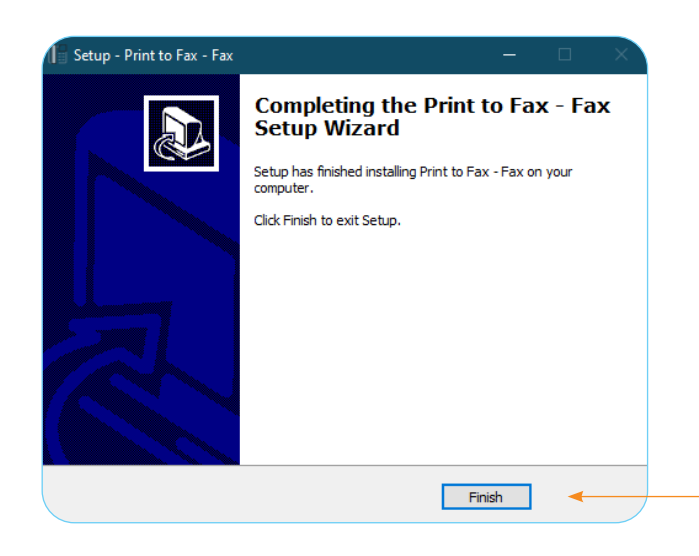

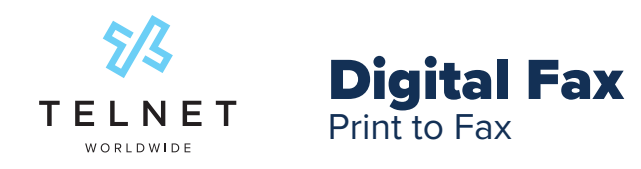

Follow the steps below to send a fax directly from an application on your PC. The example below shows print to fax from a Microsoft Word document

Open the desired document on PC. Use the standard steps to print the document from the application

- 1. Press **Print** in left navigation
- 2. Select Print to Fax Fax from the Printer list
- 3. Press Print

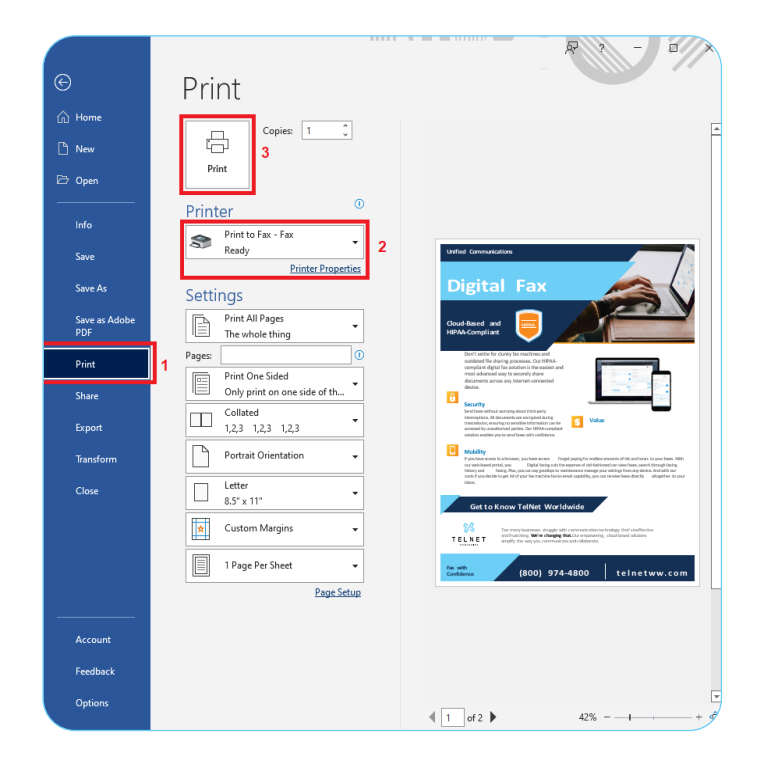

Select desired options (**Cover Page 11**, select **Contacts 12** from list if contacts have been created) Enter fax number in the **FAX NUMBER** field and press **Send 13**. A prompt will appear confirming the fax was sent

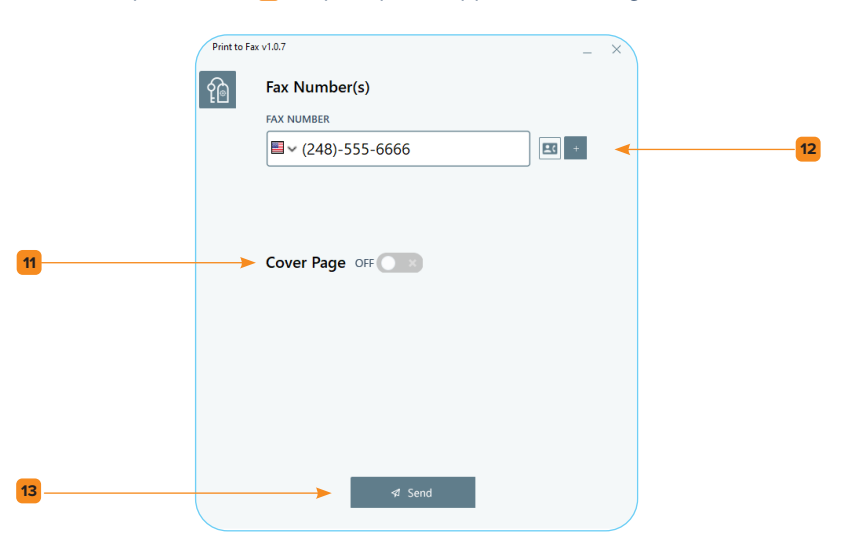